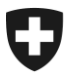

Bundesamt für Zoll und Grenzsicherheit BAZG Zentralamt für Edelmetallkontrolle

Sektion Grundlagen + Bewilligungen

Brügg, 1. Januar 2022

# Elektronisches Portal Schweizerisches Handelsamtsblatt eSHAB

# Benutzeranleitung – Suchen von Marken im Bereich der Edelmetallkontrolle

Öffnen Sie die Internetseite www.shab.ch.

Danach gelangen Sie auf die Startseite des Portals.

Wählen Sie den Reiter MELDUNGEN

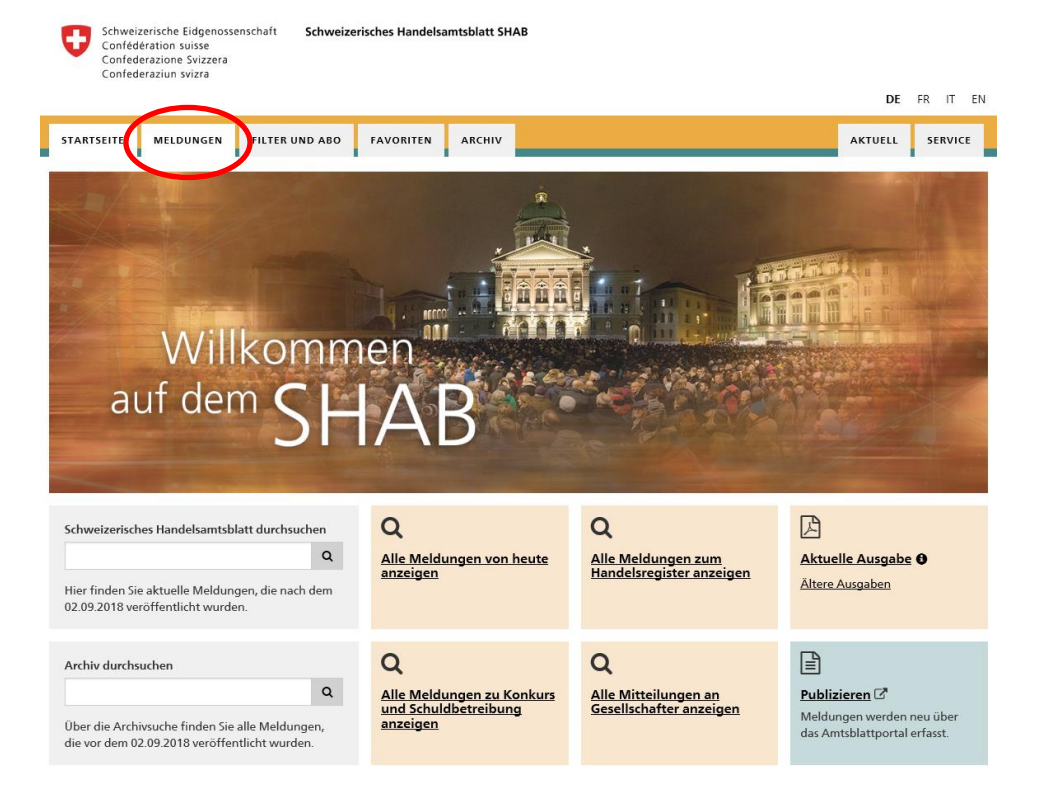

Sie gelangen auf die Seite mit den MELDUNGEN und der SUCHFUNKTION.

| STARTSEITE                                              | MELDUNGEN     | FILTER UND ABO FAVORITEN ARCHIV                                                                                                    | AKTU       | ELL SERVICE     |
|---------------------------------------------------------|---------------|----------------------------------------------------------------------------------------------------|------------|-----------------|
|                                                         |               |                                                                                                    |            |                 |
| Suchfilter:                                             |               | Meldungen                                                                                                    |            |                 |
| Kein Filter ge                                          | ewählt 🔽      | 123067 Treffer                                                                                                    | Aktionen 🗸 | Treffer als PDF |
| Stichwortsuche                                          | • 0           |                                                                                                    |            |                 |
|                                                         | c             | 20.12.2018 - HR01-1004526772 - SHAB - Handelsregistereintragungen<br>Neueintragung Positive Impact Technologies Sarl, Lausanne       |            |                 |
| Zeitraum 🕄<br>Keine Einsch                              | nränkung      |                                                                                                    |            |                 |
| O Heute                                                 |               | 20.12.2018 - HR02-1004526819 - SHAB - Handelsregistereintragungen<br>Mutation Kodak Alaris Switzerland Sàrl, Lausanne, bisher Eysins |            |                 |
| <ul> <li>Letzte 7 Tag</li> <li>Letzte 30 Tag</li> </ul> | ie<br>ige     |                                                                                                    |            |                 |
| <ul> <li>Zeitraum an</li> </ul>                         | igeben        | 20.12.2018 - HR01-1004526776 - SHAB - Handelsregistereintragungen                                                                    |            | ~               |
| Rubriken 🔂                                              | ränkung       | Billancourt (France), succursale de Lausanne, Lausanne                                                                               |            | ਮ               |
| <ul> <li>Einzelne Rul</li> </ul>                        | briken wählen | 20.43.2048 UR04.4004526774 CUAR Used-Investment to a second                                                                          |            |                 |
| Ort 🚯                                                   |               | 20.12.2018 - hk01-1004526771 - SHAB - Handeisregistereinträgungen<br>Neueintragung Metamorphosis Sàrl, Morges                        |            | ☆               |
|                                                         | c             |                                                                                                    |            |                 |
| Kantone 🖯                                               |               | 20.12.2018 - HR02-1004526569 - SHAB - Handelsregistereintragungen<br>Mutation Media Markt Oftringen AG, Oftringen                    |            | ☆               |
| <ul> <li>Alle wählen</li> <li>Einzelne Kar</li> </ul>   | ntone wählen  |                                                                                                    |            |                 |
| Publizierende                                           | Stelle        | 20.12.2018 - HR01-1004526773 - SHAB - Handelsregistereintragungen<br>Neueintragung RedSpear Consulting Sàrl, Le Chenit               |            |                 |
|                                                         |               |                                                                                                    |            |                 |
| UID-Nummer                                              | 9<br>C        | 20.12.2018 - HR03-1004526766 - SHAB - Handelsregistereintragungen<br>Löschung LCA distribution, Jacques Le Coultre, Arzier-Le Muids  |            | ☆               |
| Meldungsnum                                             | mer           | 20.12.2018 - HR02-1004526557 - SHAB - Handelsregistereintragungen                                                                    |            |                 |
|                                                         | c             | Mutation FC Wohlen AG, Wohlen (AG)                                                                                                   |            | ☆               |
|                                                         |               |                                                                                                    |            |                 |

Die Meldungen können nach verschiedenen Suchkriterien gefiltert werden. Hier die wichtigsten Suchfunktionen:

# Suchfilter

Anhand des Suchfilters kann die Suche eingegrenzt werden.

| Suchfilter:         |   | Kein Filter gewählt<br>Vordefinierte Suchfilter                                                                                                    |  |
|---------------------|---|----------------------------------------------------------------------------------------------------|--|
| Kein Filter gewählt | • | Alle Meldungen von heute anzeigen<br>Alle Meldungen zu Konkurs und Schuldbetreibung anzeigen<br>Alle Mitteilungen an Gesellschafter anzeigen<br>Alle Meldungen zum Handelsregister anzeigen |  |

Klicken Sie im Feld Suchfilter auf den Pfeil rechts. Es öffnet sich nun ein Drop Down Menu, wo Sie den gewünschten Filter auswählen können.

# Stichwortsuche

Hier können beliebige Texte eingegeben und nach mehreren Begriffen gesucht werden. Gross- und Kleinschreibung sowie Sonderzeichen werden nicht beachtet.

Folgende Operatoren können als zusätzliche Hilfsmittel benutzt werden:

| • | + entspricht UND (beide Suchbegriffe müssen vorhanden sein) $\rightarrow$        | Stichwortsuche     gold + solothurn       C |
|---|----------------------------------------------------------------------------------|---------------------------------------------|
| • | entspricht <b>ODER</b> (ein Suchbegriff muss vorhanden sein) $\rightarrow$       | Stichwortsuche 🔮 gold   solothurn C         |
| • | - negiert den Suchbegriff (er darf nicht vorhanden sein) $ ightarrow$            | Stichwortsuche 🕄       -gold     C          |
| • | * am Ende eines Suchbegriffs funktioniert als <b>Prefix</b> -Suche $\rightarrow$ | Stichwortsuche 🔮 gold* C                    |

# Zeitraum

Mit dieser Funktion kann der Zeitraum eingegrenzt werden. Es können jedoch nur Meldungen ab dem 01. Januar 2019 gefunden werden.

Ältere Meldungen unter: www.kantonsblatt-archiv.ch

Es kann entweder nach vorgegebenen Zeiträumen (Heute, letzte 7 Tage oder letzte 30 Tage) oder mit vordefinierten Daten gesucht werden. Bei der Funktion Zeitraum angeben muss das Datum in folgendem Format geschrieben werden: TT.MM.YYYY (siehe Beispiel).

| Zeitraum 🖯                              | von        |           |
|-----------------------------------------|------------|-----------|
| <ul> <li>Keine Einschränkung</li> </ul> | 20 11 2018 | <u>~~</u> |
| <ul> <li>Heute</li> </ul>               | 20.11.2010 |           |
| 🔿 Letzte 7 Tage                         | bis        |           |
| <ul> <li>Letzte 30 Tage</li> </ul>      |            |           |
| <ul> <li>Zeitraum angeben</li> </ul>    | 19.12.2018 | Ê         |

# Rubriken

Um Einträge der Edelmetallkontrolle einzusehen, klicken Sie **EINZELNE RUBRIKEN** WÄHLEN und aktivieren das Feld **EDELMETALLKONTROLLE**. Es werden Ihnen nun alle in der Rubrik Edelmetallkontrolle veröffentlichten Meldungen angezeigt.

|    | Rubriken 🔂                            |
|----|---------------------------------------|
|    | O Keine Einschränkung                 |
| (  | Einzelne Rubriken wählen              |
|    |                                       |
|    | Handelsregistereintragungen 🔁         |
|    |                                       |
|    | Bekanntmachungen nach                 |
|    | Handelsregisterverordnung 🕤           |
|    | Liquidationsschuldenrufe              |
| Pr | · · · · · · · · · · · · · · · · · · · |
|    |                                       |
|    | Finanzmarkt 🔒                         |
|    |                                       |
|    | Arbeit 8                              |
|    |                                       |
|    | Edelmetallkontrolle 🖲                 |
|    | mehr Keine Einschränkungen            |
|    |                                       |

Um zur Detailsuchfunktion für die Edelmetallkontrolle zu gelangen, klicken Sie auf MEHR.

Im nachfolgenden Fenster kann nun nach verschiedenen Kriterien wie **Rahmen**, **Sequenznummer, Buchstabenkombination, Marken-Nummer, Zahlenkombination** oder **Merkmal** gesucht werden:

## Details für Edelmetallkontrolle konfigurieren

Auf einzelne Unterrubriken einschränken

- 🗹 Registrierung einer Marke
- 🗹 Erneuerung einer Marke
- Mutation eines Markeninhabers
- Löschung einer Marke
- ☑ Initialimport Markeninhaber (6.12.2018)

| Marken: Rahmen                | 1 |
|-------------------------------|---|
| Inhaber: Sequenznummer        | 1 |
| Marken: Buchstabenkombination |   |
| Marken: Marken-Nr.            | ] |
| Marken: Zahlenkombination     |   |
|                               |   |
| Marken: Merkmal               |   |

# Sie können auch nach mehreren Kriterien gleichzeitig suchen:

#### Details für Edelmetallkontrolle konfigurieren

| Auf einzelne Unterrubriken einschränken |
|-----------------------------------------|
| Registrierung einer Marke               |
| Erneuerung einer Marke                  |
| Mutation eines Markeninhabers           |
| ✓ Löschung einer Marke                  |
| Initialimport Markeninhaber (6.12.2018) |
|                                         |
| Marken: Rahmen                          |
| Kreis                                   |
| $\smile$                                |
| Inhaber: Sequenznummer                  |
|                                         |
|                                         |
|                                         |
| Marken: Buchstabenkombination           |
|                                         |
|                                         |
| Marken: Marken-Nr.                      |
|                                         |
|                                         |
| Marken Webler berehler star             |
| Marken: Zahlenkombination               |
|                                         |
|                                         |
| Marken: Merkmal                         |
| Tier                                    |
|                                         |

Folgende Attribute für Rahmen und Merkmale stehen Ihnen für die Suche zur Verfügung:

# Rahmen

Abgerundete Ecken – Abgeschnittene Ecken – Achteck – Brillant – Dreieck – Fantasie – Fünfeck – Grabstein – Kreis – Obus – Offen – Ohne Umrahmung – Oval – Quadrat – Rechteck – Rhombus – Sechseck – Wappen / Schild

# Merkmale

Achteck(ig) – Baum, Frucht – Blatt – Blume – Brillant – Buchstabe(n) – Dreieck(ig) – Fisch, Wassertier – Flügel – Fremdes Schriftzeichen – Gegenstand – Herz(förmig) – Insekt – Kopf – Kreis(förmig), rund – Kreuz – Krone – Mensch, Körperteil – Monogramm – Oval(förmig) – Pflanze – Punkt – Quadrat(isch) – Rechteck(ig) – Sechseck(ig) – Stern, Planet – Tier – Undefinierbares Zeichen – Vogel – Zahl(en) – 2,3,4,5,6,7,8

# Kantone

Sie können die Meldungen auch nach Kantonen filtern. Klicken Sie hierfür auf **EINZELNE** KANTONE WÄHLEN und wählen Sie aus der Liste den oder die gewünschten Kantone aus.

| Kantone 🖯     |           |          |  |  |
|---------------|-----------|----------|--|--|
| ○ Alle wählen |           |          |  |  |
| Einzel        | ne Kanton | e wählen |  |  |
| 🗌 AG          | 🗌 AI      | 🗌 AR     |  |  |
| 🗌 BE          | 🗌 BL      | 🗌 BS     |  |  |
| 🗌 FR          | 🗌 GE      | 🗌 GL     |  |  |
| 🗌 GR          | 🗆 JU      | 🗌 LU     |  |  |
| 🗌 NE          | □ NW      | □ ow     |  |  |
| 🗌 SG          | 🗌 SH      | 🗆 so     |  |  |
| 🗆 SZ          | 🗌 TG      | 🗆 TI     |  |  |
| 🗌 UR          | 🗌 VD      | 🗌 VS     |  |  |
| 🗌 ZG          | 🗌 ZH      |          |  |  |

# Ort

Hier können Sie nach dem Namen einer Stadt oder einer Gemeinde suchen. Die Suche nach Postleitzahlen funktioniert nur über die Stichwortsuche.

| Ort 🔒 |   |
|-------|---|
| Biel  | c |

# **UID-Nummer**

Hier kann anhand der **UID-NUMMER** nach einem oder mehreren Unternehmen gesucht werden. Bei mehreren Unternehmen müssen die UID-Nummern mit einem Komma getrennt werden. Die UID-Nummer muss entsprechend untenstehendem Beispiel eingegeben werden.

| UID-Nummer 🖯    |   |
|-----------------|---|
| CHE-123.456.789 | c |

# Meldungsnummer

Falls die Meldungsnummer der Publikation bekannt ist, kann hier direkt danach gesucht werden:

| Meldungsnummer 🖯 |   |
|------------------|---|
|                  | c |
|                  |   |

Nachdem Sie den gewünschten Eintrag gefunden und angeklickt haben, gelangen Sie auf die detaillierte Meldung. Diese beinhaltet folgende Informationen:

| «Zurück zur Übersicht                                                                                    | < <u>Vorherige</u> 5 von 7 <u>Nächste</u> >                                                                                                    |                  |
|----------------------------------------------------------------------------------------------------|----------------------------------------------------------------------------------------------------|------------------|
| Status<br>VERÖFFENTLICHT<br>Rubrik<br>Edelmetallkontrolle                                                | Initialimport Markeninhaber, Hans Leuenberger<br>Goldschmied                                                                                                    | Meldung beziehen |
| Unterrubrik<br>Initialimport Markeninhaber<br>(6.12.2018)<br>Veröffentlichungsdatum<br>SHAB - 15.12.2018 | Hans Leuenberger Goldschmied<br>Hauptgasse 7<br>4500 Solothurn<br>Geschäftsart: Goldschmied                                                                                                    |                  |
| Publizierende Stelle<br>Eidgenössische Zollverwaltung<br>EZV                                             | Sequenz-Nummer: 1932                                                                                                    |                  |
| Meldungsnummer<br>EK50-0000001932                                                                        | Marken                                                                                                    |                  |
| Sprache<br>Deutsch<br>Kanton                                                                             |                                                                                                    |                  |
|                                                                                                    | Zeichentyp: Verantwortlichkeitsmarke<br>Marken-Nr.: 1860<br>Registrierungsdatum: 13.04.1962<br>Erneuerungsdatum: 01.05.1982<br>Löschungsdatum: 06.05.2002<br>Merkmale: Kopf, Tête, Testa, Head, Tier, Animal, Animale, Animal<br>Rahmen: Ohne Umrahmung, Sans encadrement, Senza inquadratura, Without frame, Fantasie,<br>Fantaisie, Inquadratura di fantasia, Fantasy frame |                  |

## Spalte links:

Status der Meldung Rubrik Unterrubrik Veröffentlichungsdatum Publizierende Stelle Meldungsnummer Sprache

# Spalte Mitte: Markeninhaber Adresse des Markeninhabers Sequenz-Nummer Details zur Verantwortlichkeitsmarke Merkmale, Rahmen etc.

Bei Bedarf können Sie ein signiertes PDF öffnen oder die Meldung als XML-File exportieren. Um die Meldung als Favorit zu speichern, benötigen Sie ein Login.

HINWEIS: Die Bezeichnung INITIALIMPORT erscheint bei jeder importierten Meldung. Dieser Titel wurde zum Zeitpunkt des Datenimports der bereits publizierten Meldungen generiert und kann im Nachhinein nicht entfernt werden. Bei den neuen Publikationen wird die Bezeichnung nicht mehr ersichtlich sein.